## Инструкция по записи в АИС «Навигатор дополнительного образования детей»

1. По данной ссылке родитель может зарегистрироваться: <u>https://p46.навигатор.дети/</u>

| 0          | 🚩 59 · Входящие — Яндекс. 🛛 📄 Ответы.docx      | 🕅 Navigator Booking 🔶 Навигатор дополнител 🗙 🕂 🎝                                                        | ≡               | - 8                 | ×                |
|------------|------------------------------------------------|----------------------------------------------------------------------------------------------------|-----------------|---------------------|------------------|
| ۵          | <ul> <li>← ③ ♂ ▲ р46.навигатор.дети</li> </ul> | Навигатор дополнительного образования детей Курской области                                             | ¶; ∎            | B                   | 1/2              |
| ╚          | РЕГИСТРАЦИЯ ВХОД НЕ ПОМНЮ ПА                   | ЧРОЛЬ                                                                                                   | ×               |                     |                  |
| ☆          |                                                |                                                                                                    |                 |                     |                  |
| đ          |                                                | выверяте мутициписти для реколеграфия программи                                                         |                 |                     | 12               |
| $\bigcirc$ |                                                |                                                                                                    |                 |                     |                  |
| 4          |                                                |                                                                                                    |                 |                     |                  |
| Ċ          |                                                |                                                                                                    |                 |                     |                  |
|            |                                                |                                                                                                    |                 |                     |                  |
|            |                                                | RREANTE RAILIE OTVECTRO                                                                                 |                 |                     |                  |
|            |                                                | например. иванович                                                                                      |                 |                     |                  |
|            |                                                | ВВЕДИТЕ НОМЕР МОБИЛЬНОГО ТЕЛЕФОНА /ДЛЯ СВЯЗИ ПРИ ОБРАБОТКЕ ЗАЯВОК)                                      |                 |                     |                  |
|            |                                                | +7 Β ΦΟΡΜΑΤΕ (926) 575-84-39                                                                            |                 |                     |                  |
| 0          |                                                | введите емані (для направления уведомлений)                                                             |                 |                     |                  |
| <b>*</b>   |                                                | Umen1987@yandex.ru                                                                                      |                 |                     |                  |
|            |                                                | ВЫБЕРИТЕ ПАРОЛЬ ВАМ ПРИГОДИТСЯ, ЗАПОМНИТЕ ИЛИ ЗАПИЩИТЕ ЕГО)                                             |                 |                     |                  |
| +          |                                                |                                                                                                    |                 |                     |                  |
|            |                                                | Я ознакомлен и выражаю согласие с <u>политикой конфиденциальности</u><br>и пользовательским соглашением |                 | 8                   |                  |
|            | ዶ 🖽 🔕 🔇 🛢 🔚 😵                                  |                                                                                                    | <b>⊲</b> ») рус | 14:16<br>08.04.2021 | III <sup>2</sup> |

## ОБЯЗАТЕЛЬНО выберите свой муниципалитет!

2. После регистрации в личном кабинете необходимо добавить ребенка

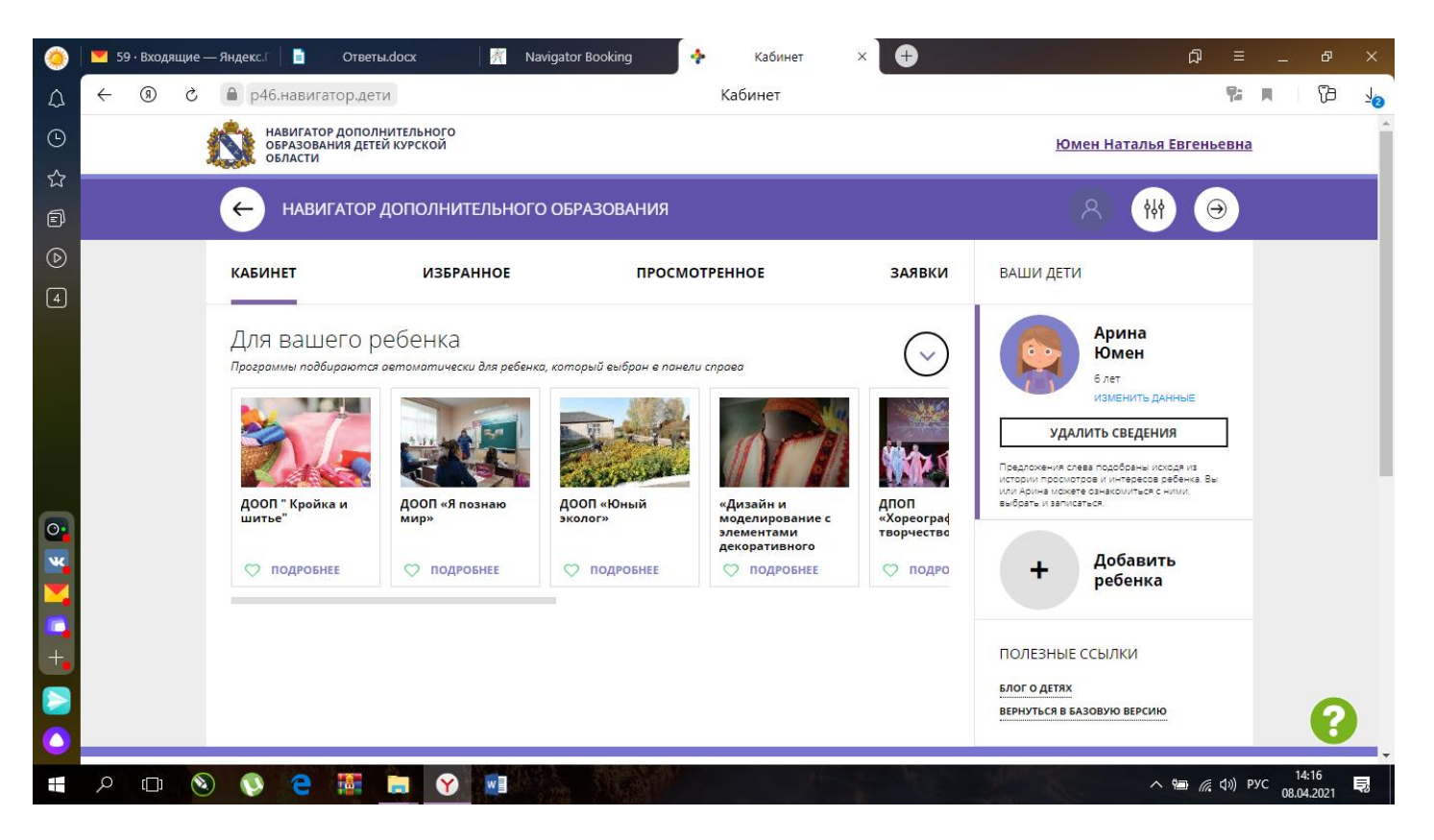

3. После добавления ребенка выберите нужную программу и подайте заявку на обучение: нажать «ЗАПИСАТЬСЯ»

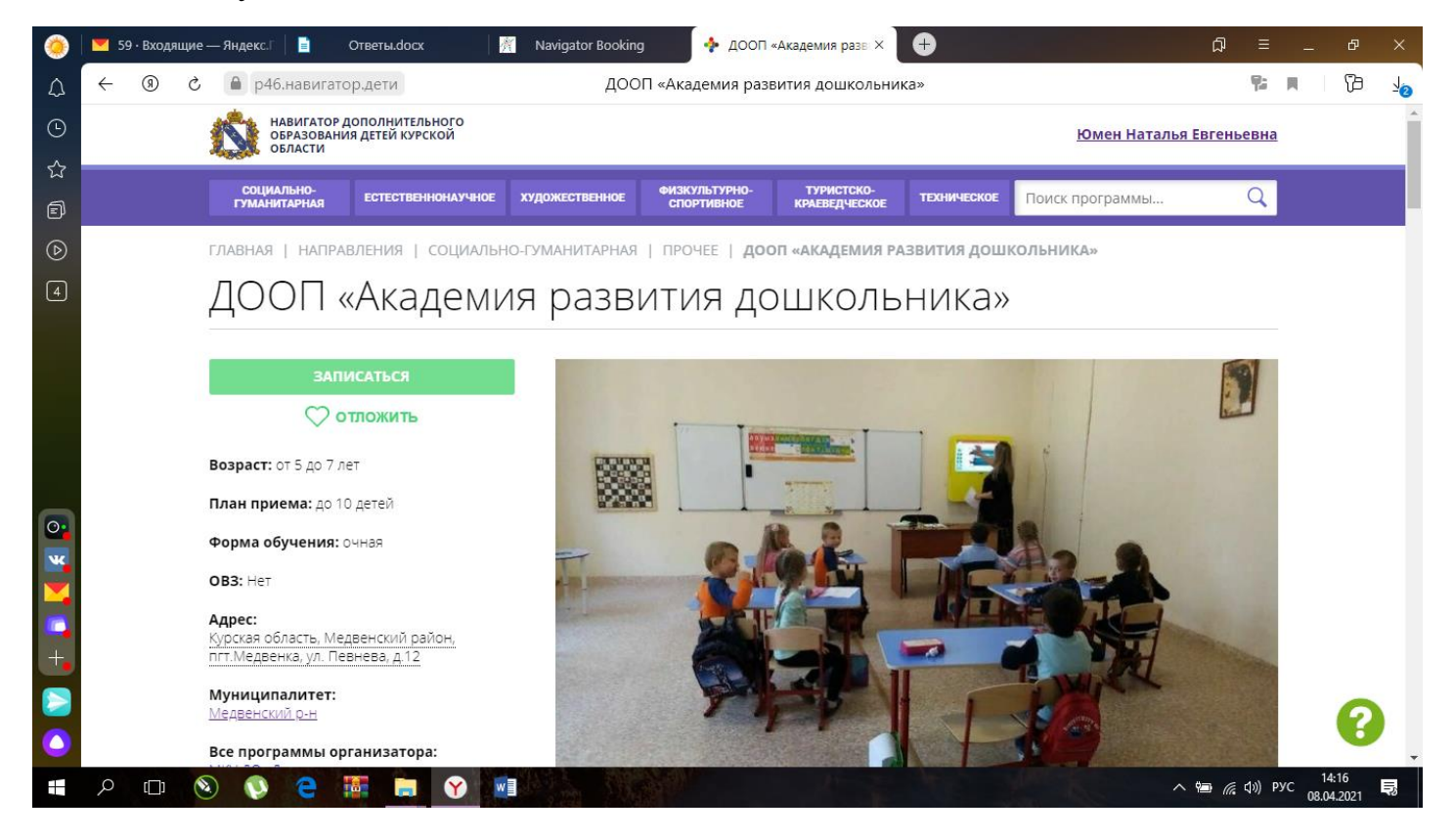

4. Для выбора нужной Вам программы Вы можете воспользоваться поиском, выбрав муниципалитет и организатора программ

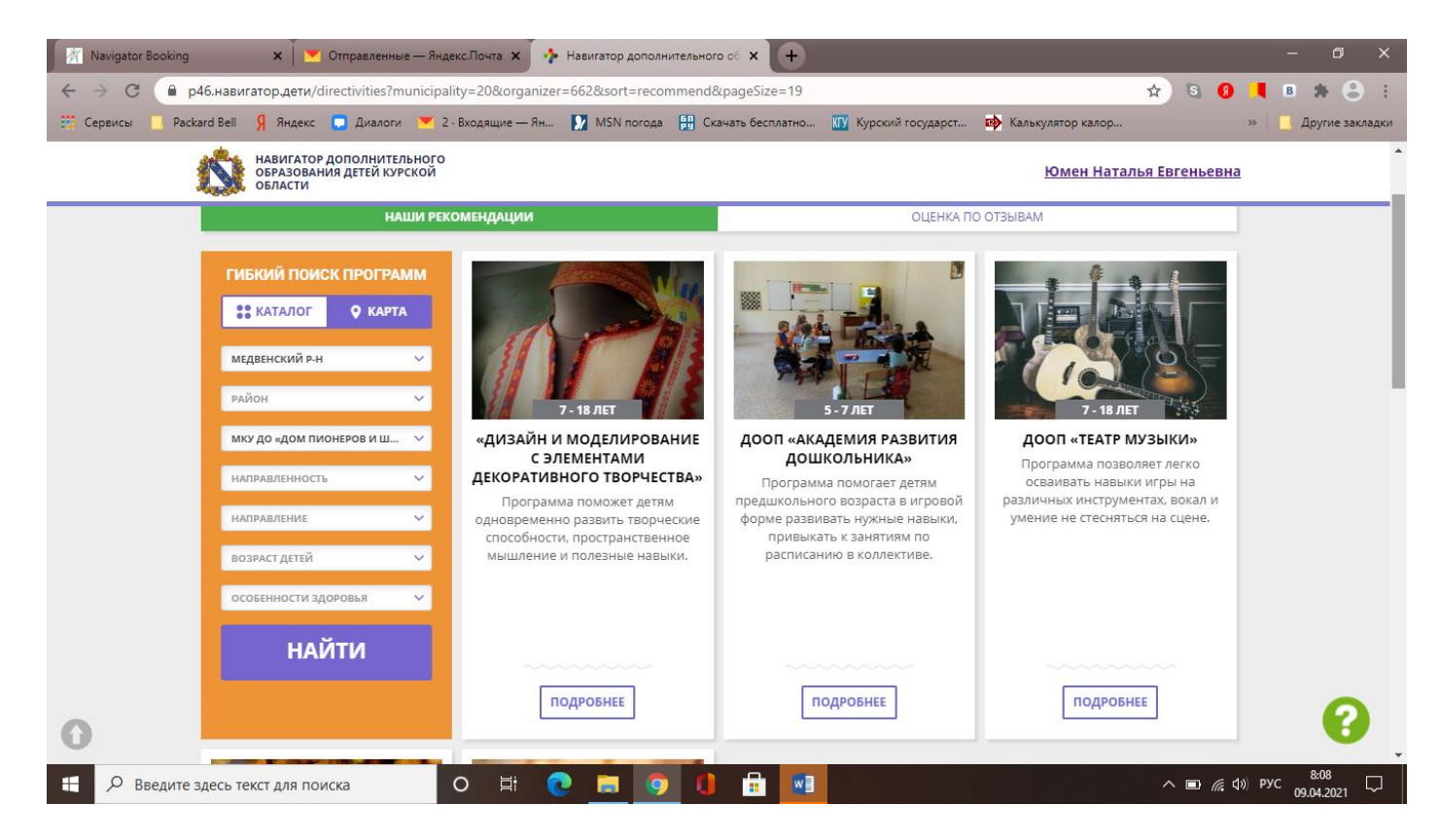